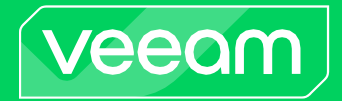

## 适用于Salesforce的Veeam 备份

版本3

用户指南

2025年3月

©2025 Veeam软件。

版权所有。所有商标都是其各自所有者的财产。

未经Veeam Software (Veeam)的书面许可,不得以任何方式以任何形式复制、传输、转录、存储在检索系统中或翻译成 任何语言。本文档中包含的信息代表了截至发布之日Veeam对所讨论问题的当前观点,如有更改,恕不另行通知。Veeam对 此处包含的技术或编辑错误或遗漏不承担任何责任。Veeam在本文档中不做任何明示或暗示的保证。Veeam可能拥有涵盖本 文档主题的专利、专利申请、商标、版权或其他知识产权。此处提及的所有其他商标均为其各自所有者的财产。除非 Veeam的任何书面许可协议中明确规定,否则提供本文档并不授予您对这些专利、商标、版权或其他知识产权的任何许 可。

注意

在使用附带的软件程序之前,请阅读最终用户软件许可协议。使用软件的任何部分表明您接受最终用户软件许可协议 的条款。

## 内容

| 联系VEEAM软件7                                                      |
|-----------------------------------------------------------------|
| 概述8                                                             |
| 解决方案架构 9                                                        |
| 数据备份 11                                                         |
| 备份的工作原理                                                         |
| 备份保留                                                            |
| 数据加密                                                            |
| 数据恢复                                                            |
| Veeam Backup for Salesforce如何恢复对象层次结构16                         |
| 规划和修复17                                                         |
| 系统要求                                                            |
| 港口                                                              |
| 权限                                                              |
| 注意事项和限制                                                         |
| 规模和可伸缩性指南 27                                                    |
| PostgreSQL                                                      |
| 日志存储                                                            |
| 文件存储 31                                                         |
| 许可                                                              |
| 安装和删除许可证                                                        |
| 查看许可证信息                                                         |
| 部署                                                              |
| 在RedHat、AlmaLinux、Rocky和Oracle计算机上安装Veeam Backup for Salesforce |
| 在Ubuntu计算机上安装Veeam Backup for Salesforce42                      |
| 执行初始配置                                                          |
| 第一步。接受许可协议 47                                                   |
| 第二步。创建本地管理员 48                                                  |
| 第三步。连接到PosgreSQL 49                                             |
| 第四步。提供许可证文件 53                                                  |
| 第五步。创建连接的应用程序 54                                                |
| 第六步。连接到Salesforce 56                                            |
| 第七步。设置备份策略计划 58                                                 |
| 第八步。完成使用向导 59                                                   |
| 访问Veeam Back for Salesforce                                     |
| 为SALESFORCE配置VEEAM BACKUP61                                     |
| 管理Salesforce组织                                                  |
| 添加组织                                                            |

|      | 编辑组织                       |
|------|----------------------------|
|      | 删除组织                       |
|      | 管理公司                       |
|      | 添加公司                       |
|      | 编辑公司                       |
|      | 删除公司                       |
|      | 管理数据库                      |
|      | 添加数据库连接                    |
|      | 编辑数据库连接                    |
|      | 删除数据库连接                    |
|      | 管理用户                       |
|      | 用户角色和权限                    |
|      | 添加用户                       |
|      | 编辑用户                       |
|      | 删除用户                       |
|      | 管理数据屏蔽模板                   |
|      | 添加数据屏蔽模板                   |
|      | 编辑数据屏蔽模板 91                |
|      | 删除数据屏蔽模板                   |
|      | 配置安全设置                     |
|      | 更改已连接的应用程序令牌               |
|      | 配置IdP和SS0设置                |
|      | 配置加密设置                     |
|      | 管理AWS KMS连接100             |
|      | 管理加密密钥                     |
|      | 查看审计跟踪                     |
|      | 管理警报 104                   |
|      | 配置通知设置                     |
|      | 创建警报                       |
|      | 编辑警报                       |
|      | 配置高级设置 112                 |
| 执行SA | ALESFORCE备份115             |
|      | 创建备份策略 116                 |
|      | 第一步。启动添加备份策略向导 117         |
|      | 第二步。配置到Salesforce组织的连接 118 |
|      | 第三步。配置备份设置 120             |
|      | 第四步。启用文件和附件的备份 126         |
|      | 第五步。配置加密设置 127             |
|      | 第六步。配置保留设置 129             |
|      | 第七步。完成使用向导                 |

| 启动和停止备份策略                                | 2 |
|------------------------------------------|---|
| 禁用和启用备份策略                                | 3 |
| 编辑备份策略                                   | 4 |
| 重新加载字段和文件                                | 6 |
| 重新加载我tadata13                            | 7 |
| 删除备份策略 13                                | 8 |
| 查看备份策略详细信息                               | 9 |
| 查看备份策略会话 14                              | 0 |
| 查看备份数据14                                 | 3 |
| 执行SALESFORCE还原14                         | 6 |
| 创建还原作业                                   | 7 |
| 还原记录                                     | 8 |
| 恢复字段值                                    | 2 |
| 正在还原文件                                   | 4 |
| 还原元数据                                    | 1 |
| 启动和停止还原作业                                | 9 |
| 克隆还原作业                                   | 0 |
| 编辑还原作业                                   | 1 |
| 删除还原作业草稿                                 | 3 |
| 配置还原映射设置                                 | 4 |
| Veeam Backup for Salesforce如何在恢复期间应用映射19 | 6 |
| 查看还原作业详细信息 19                            | 7 |
| 查看还原会话 19                                | 8 |
| 执行SALESFORCE ARC共享199                    | 9 |
| 创建存档策略 20                                | 0 |
| 第一步。启动添加存档策略向导 20                        | 1 |
| 第二步。指定存档策略信息 20                          | 2 |
| 第三步。选择组织 20                              | 3 |
| 第四步。选择要存档的数据 20                          | 4 |
| 第五步。配置常规设置 20                            | 6 |
| 第六步。验证备份一致性 20                           | 9 |
| 第七步。完成使用向导 21                            | 0 |
| 启动和停止存档策略 21                             | 1 |
| 禁用和启用存档策略 21                             | 2 |
| 编辑存档策略 21                                | 3 |
| 删除存档策略 21                                | 4 |
| 查看存档策略详细信息 21                            | 5 |
| 查看存档策略会话 21                              | 6 |
| 收集存档数据 21                                | 8 |
| 更新VEEAM BACKUP FOR SALESFORCE            | 9 |

|     | 为Salesforce升级Veeam Backup | 220 |
|-----|---------------------------|-----|
|     | 检查更新                      | 221 |
|     | 安装更新                      | 222 |
|     | 查看更新历史记录                  | 224 |
| 获得技 | 支术支持                      | 225 |
| 附录. |                           | 227 |
|     | 附录A. UNS支持的对象             | 228 |
|     | 附录B. 更换安全证书               | 229 |

更多详情请访问:

https://helpcenter.veeam.com/docs/backup\_salesforce/userguide/welcome.html?ver=30

6 Veeam Backup for Salesforce用户指南3.1.1.2714